## การขอตราติดรถยนต์สำหรับบุคลากรบัณฑิตวิทยาลัย จุฬาลงกรณ์มหาวิทยาลัย

สำนักบริหารระบบกายภาพเปิดให้บริการ การขอตราติดรถยนต์ ต่ออายุ เปลี่ยนรถ เพิ่มรถ (คนละไม่เกิน 2 คัน) ให้กับบุคลากรจุฬาฯ โดยสามารถยื่นเอกสารทางออนไลน์ได้ที่ <u>https://cuparking.prm.chula.ac.th</u> (CU Parking Permit Badge) โดยต้อง log-in ผ่านเครือข่ายของจุฬาลงกรณ์มหาวิทยาลัย หรือนอกสถานที่ใช้ผ่านระบบ VPN

1. Log-in โดยใส่ username และ password ด้วย CUNET

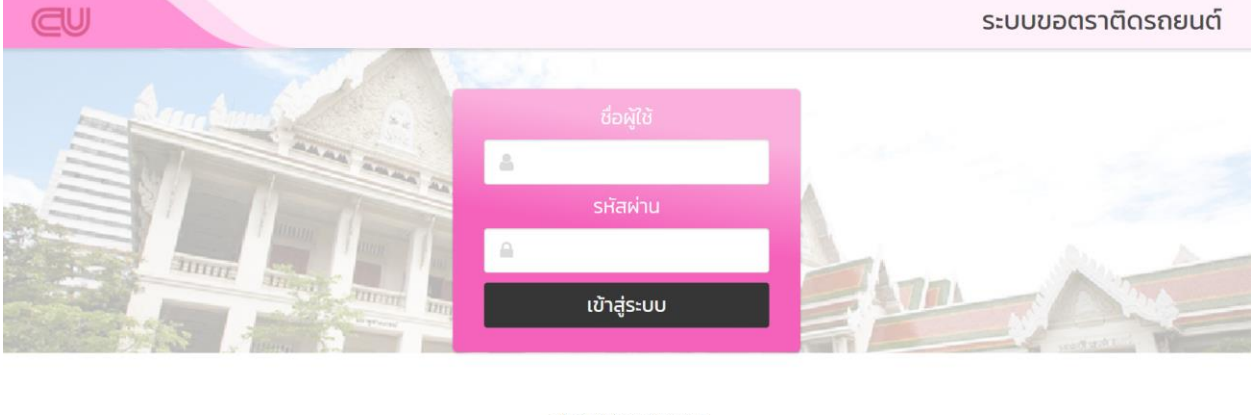

กลุ่มภารกิจจัดการยานพาหนะ ฝ่ายบริหารสัญญา กายภาพและจัดการยานพาหนะ สำนักบริหารระบบกายภาพ อาคารบริการ 2 ชั้น 2 โทรศัพท์ 02-218-0130

2. เลือกประเภทขอตราจอดรถ (กรณีขอใหม่)

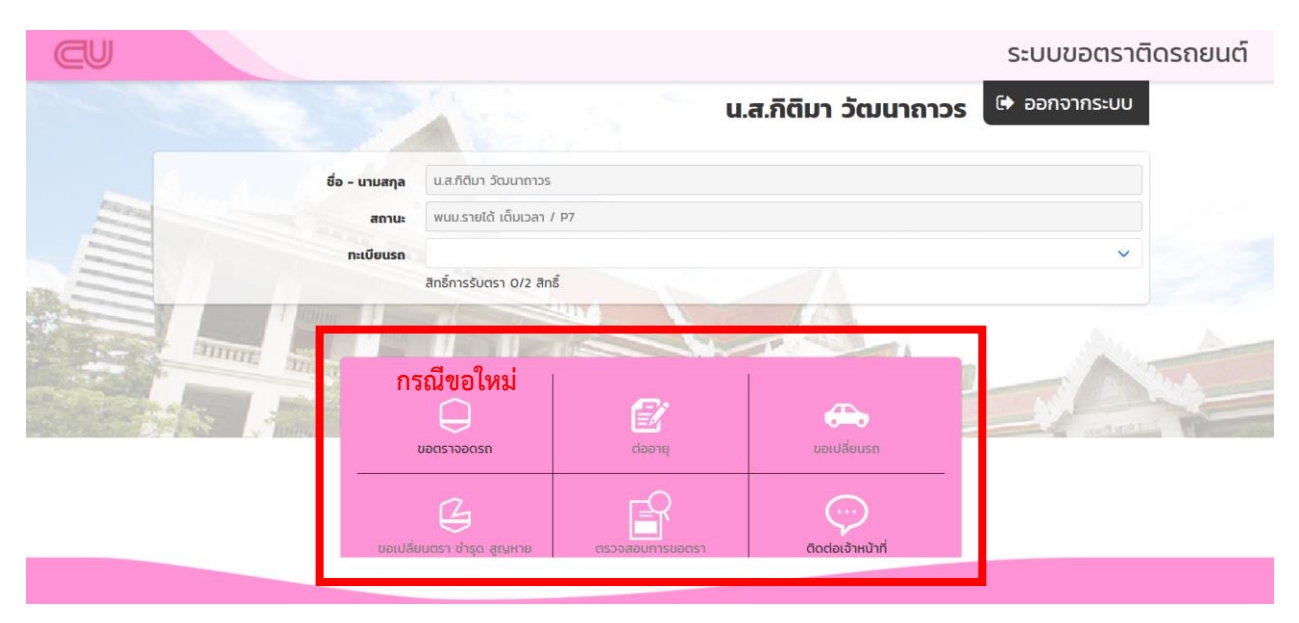

3. กรอกข้อมูลแบบฟอร์มขอตราติดรถยนต์ **จร. 01 (บุคลากร)** ให้ถูกต้องและครบถ้วน

| A                          |                                              |                      | <b>ຈຽ.01</b><br>ບຸคลากร   |
|----------------------------|----------------------------------------------|----------------------|---------------------------|
|                            | แบบฟอร์มขอตราติดรถย<br>จุฬาลงกรณ์มหาวิทยาลัย | ยนต์                 |                           |
| ชื่อ - สกุล                | น.ส.กิติมา วัฒนาถาวร                         |                      |                           |
| ตำแหน่ง                    | เจ้าหน้าที่สำนักงาน                          |                      |                           |
| ที่อยู่                    | ที่อยู่ปัจจุบัน หรือที่ดิดต่อได้             |                      | //                        |
| เบอร์โทรศัพท์              | เมอร์โทรศัพท์                                |                      |                           |
| หน่วยงานหลัก               | บัณฑิตวิทยาลัย                               |                      | •                         |
| หน่วยงานย่อย               | หน่วยงานย่อย                                 |                      |                           |
| รหัสพนักงาน                | 10023376                                     | วันหมดสัญญาจ้าง      | 30/11/2564                |
| ใบอนุญาตขับขี่รถยนต์เลขที่ | ใบอนุญาตขับขีรถยนต์เลขที                     | วันอนุญาต            | วว / ดด / พ.ศ.            |
| เลขทะเบียนรถ               | ้เลขทะเบียนรถ                                | ย์ห้อ                | เลือกหรืออื่นๆกรุณาระบุ 🔹 |
| รุ่น-ป                     | รุ่น-ป                                       | ă                    | เลือก 🗸                   |
| ชื่อ - สกุลเจ้าของรถ       | น.ส.กิติมา วัฒนาถาวร                         | ความสัมพันธ์กับผู้ขอ | ของตนเอง 🗸                |

4. แนบไฟล์เอกสารประกอบการขอตราติดรถยนต์ ตามที่กำหนด

<u>โดยมีเอกสารนอกเหนือจากที่ปรากฏ (เพิ่มเติม)</u> ดังนี้

| <ul> <li>สำเนาบัตรข้าราชการ/พนักงานมหาวิทยาลัย/ลูกจ้าง (ยังไม่</li> <li>สำเนาคำสั่งจ้าง/สัญญาจ้าง</li> <li>สำเนาใบขับขี่ (ยังไม่หมดอายุ)</li> <li>*สำเนาเอกสารทุกฉบับต้องมีการลงนามสำเนาถูกต้องแล้วเท่านั้น</li> </ul>                                                                                                    | หมดอายุ)<br>โดยให้รวมไฟล์ทั้งหมดใส่ในข้อ 1.<br>สำเนาใบคู่มีอจดทะเบียนรถ                                                                            |  |  |  |
|----------------------------------------------------------------------------------------------------|----------------------------------------------------------------------------------------------------|--|--|--|
| ตรวจสอบเอกสารประกอบการขอตราติดรถยนต์                                                                                                    |                                                                                                    |  |  |  |
| 1. สำเนาใบคู่มือจดทะเบียนรถ ต้องมี 2 หน้า ได้แก่ หน้าที่มีข้อมูลรถยนต์ และหน้าที่แสดงว่าได้จ่ายภาษีประจำป็แล้ว *<br>(บังคับแนบ)<br>2. สำเนาทะเบียนสมรส (สำหรับรถของคู่สมรส)<br>3. หนังสือรับรองที่ออกโดยหน่วยงานที่เป็นเจ้าของรถ ถ้าเป็นรถประจำตำแหน่ง ไม่ใช่รถส่วนบุคคล<br>4. หนังสือมอบอ่านางจากบิดา/มารดา/ญาติพี่น้องที่เป็นเจ้าของรถ<br>5. สำเนาทะเบียบบ้านที่แสดงชื่อ-ที่อยู่ ของผู้ยื่นขอตราฯ และบิดา/มารดา/ญาติพี่น้องที่เป็นเจ้าของรถ ให้เห็นว่าผู้ยื่นขอ<br>ตราฯ กับเจ้าของรถมีความสัมพันธ์เกี่ยวข้องกัน | Choose File No file chosen<br>Choose File No file chosen<br>Choose File No file chosen<br>Choose File No file chosen<br>Choose File No file chosen |  |  |  |
| ชื่อไฟล์เอกสารแนบต้องสะกดด้วยตัวอักษรภาษาอังกฤษและไม่เว้นวรรค                                                                                                    |                                                                                                    |  |  |  |
| ต้องการมัตรผ่านเข้าลานจอดรถ                                                                                                    | ให้ใส่เครื่องหมายที่ช่อง<br>หากต้องการ key card สำหรับเข้าลานจอดรถ<br>( 1 ใบ/ 1 คน เท่านั้น)                                                       |  |  |  |

- บุคลากรสามารถติดตามและขอรับตราติดรถยนต์ได้ หลังกรอกข้อมูลแล้วเสร็จ ประมาณ 3 สัปดาห์ ที่หน้าเว็บไซต์เดียวกันนี้ หรือสอบถามข้อมูลเพิ่มเติม ได้ที่กลุ่มงานบริหารและธุรการ บัณฑิตวิทยาลัย โทรศัพท์ 02-218-3741
- การขอตรารถใหม่และขอต่ออายุ ให้แนบเอกสารต่างๆ ตาม ข้อ 4. ยกเว้น ขอเปลี่ยนรถ ต้อง scan ตรารถยนต์คันเดิม แนบรวมมาด้วย
- ตรารถที่หมดอายุ บุคลากรไม่ต้องดำเนินการใดๆ ทางกายภาพจะดำเนินการต่ออายุให้อัตโนมัติ โดยสามารถตรวจสอบได้ที่หน้าเว็บไซต์เดียวกันนี้

## <u>หมายเหตุ</u>

- กรณีมีตรารถแล้ว (หมดอายุ/ไม่หมดอายุ) แต่ ไม่มี key card ให้ติดต่อเจ้าหน้าที่กายภาพด้วยตนเอง
   โดยติดต่อได้ที่ 02-218-0307 หรือ อาคารบริการ 2 ชั้น 2
- รถป้ายแดง ขอตรารถได้ (ใช้ได้ประมาณ 3 เดือน) ให้แนบเอกสารเหมือนขอใหม่ และเพิ่มสำเนาสัญญา เช่าซื้อ และสำเนาหน้าปกเล่มแดงมาด้วย และให้แก้ไขเลขทะเบียนป้ายแดงแทนคันเดิมในระบบได้เลย